To edit this file and customize it to fit your needs, select "File," then "Make a Copy" OR "Download as"

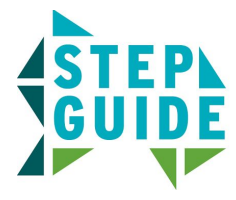

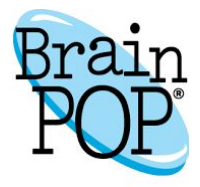

## **Creating a My BrainPOP Student Account**

Students can join multiple classes with one My BrainPOP username.

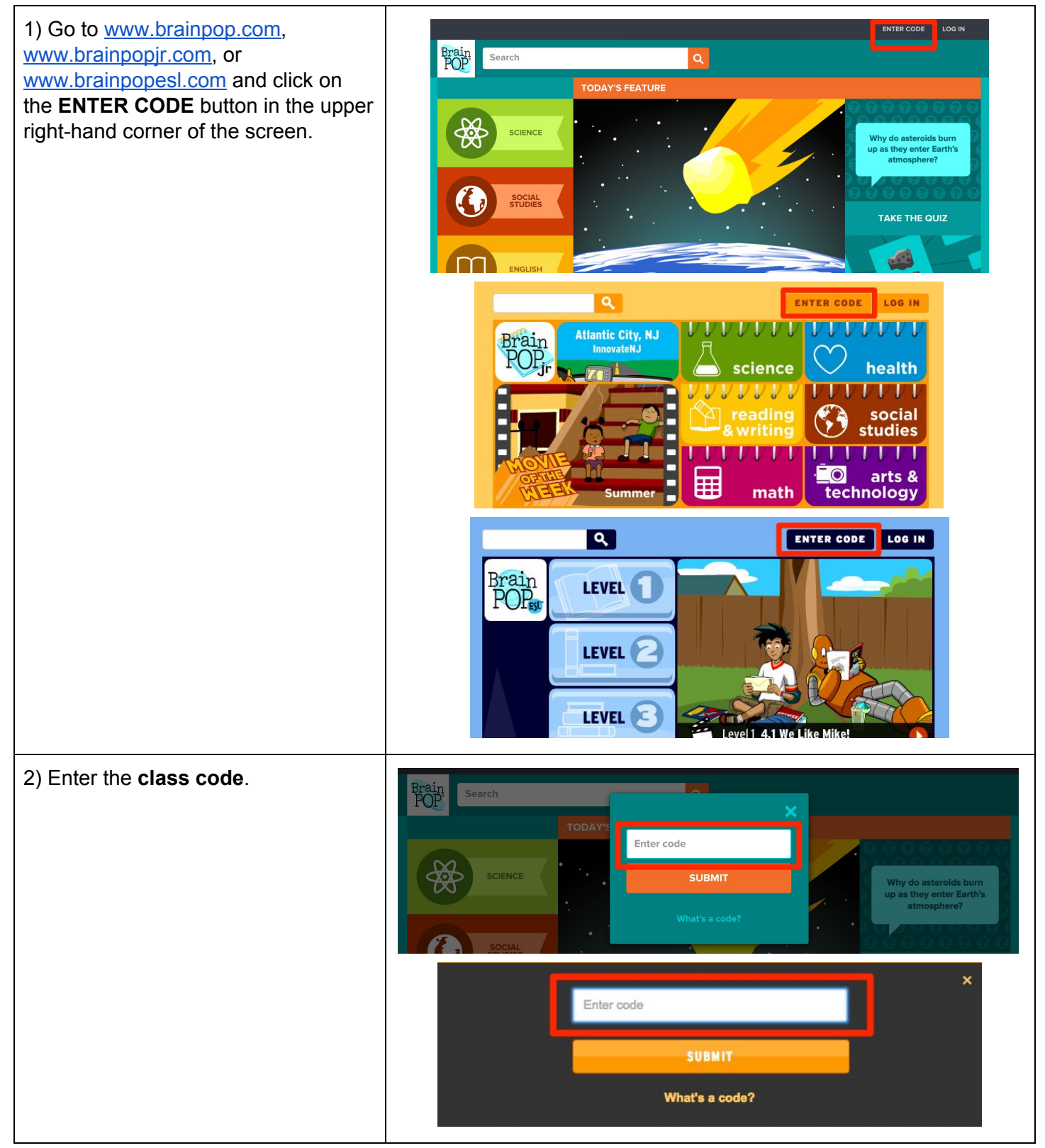

| <ul> <li>3) If a student has already created a My BrainPOP account with another teacher, they should <i>not</i> create a new one. Instead, they should sign in using their existing username.</li> <li>If a student does not yet have a username, click SIGN UP NOW!</li> </ul>                                                                                                    | You're about to join         Student username         Student password         LOG IN         New to My BrainPOP?         Sign up now!         Forgot password?                                                                                                    |
|----------------------------------------------------------------------------------------------------|----------------------------------------------------------------------------------------------------|
| <ul> <li>4) Students will select a username<br/>and password. If the username they<br/>choose is already in use, they'll<br/>receive an error message.</li> <li>They'll also be prompted to enter their<br/>first and last name, and select a<br/>security question and image in case<br/>they forget their password.</li> <li>Student accounts do not require the<br/>entry of an email address.</li> </ul> | First Name         Lest Name         Dername         Dername |
| To finish creating an account,<br>students must check the box agreeing<br>to our <b>Terms of services</b> and<br><b>Privacy Policy</b> .                                                                                                    | Security question<br>Choose a question we can ask you in case you forgot your password.<br>Select                                                                                                    |

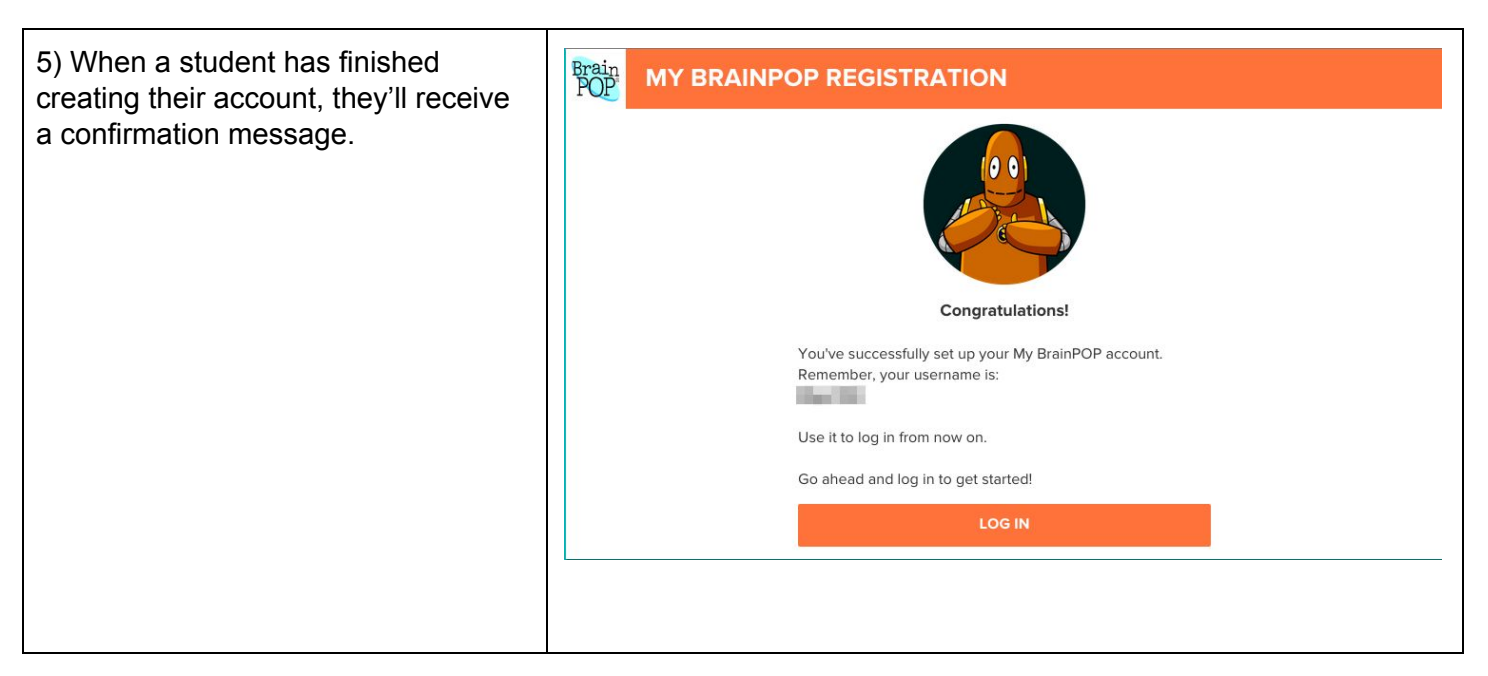

©BrainPOP. All rights reserved. For information on BrainPOP trademarks & copyrights, visit brainpop.com/trademarks.